# MAGNER100 User Manual

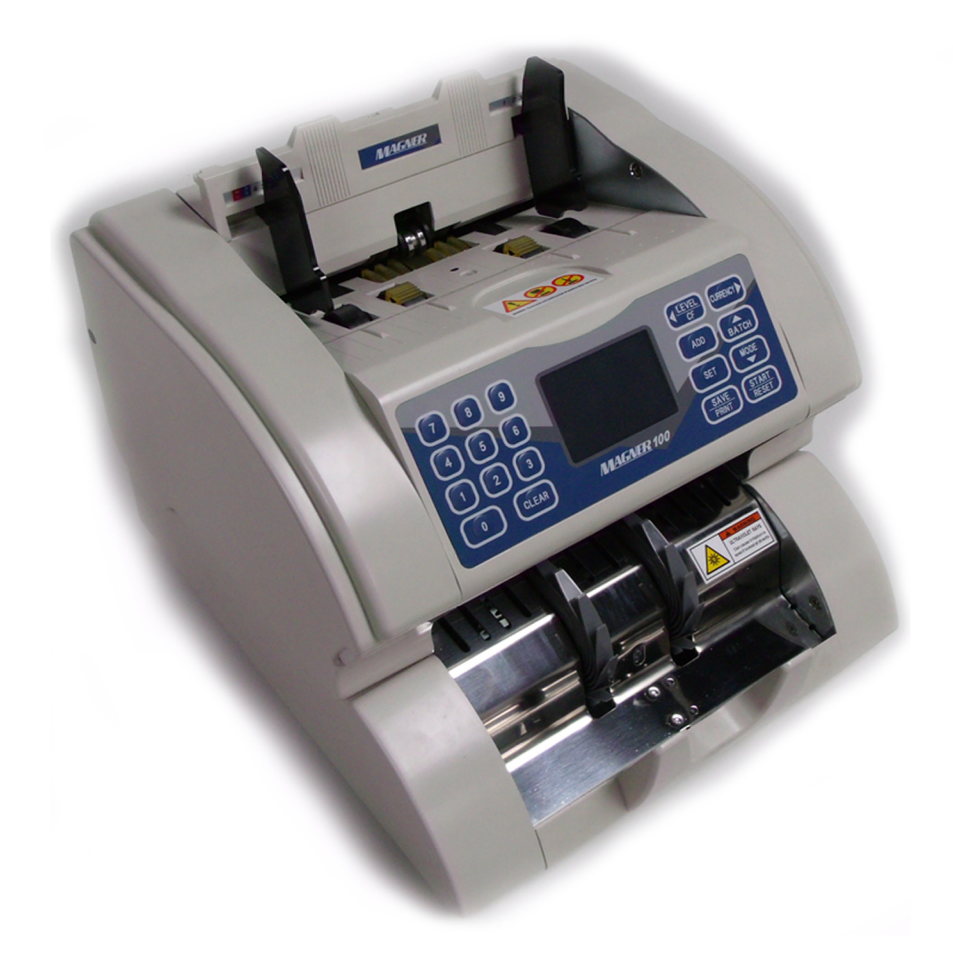

Rev. 2008-08-13

# - Contents –

| Warning                       |
|-------------------------------|
| Appearance4                   |
| 1. Display Description5       |
| 2. Key Operation Description6 |
| 3. Basic Operation            |
| 3-1. COUNT Mode               |
| 3-2. EURO Mode                |
| 3-3. USD Mode 10              |
| 3-4. Local Currencies Mode10  |
| 4. Operation Mode I           |
| 4-1. BATCH Mode 11            |
| 4-2. CF Mode                  |
| 4-3. ADD Mode 12              |
| 4-4. GRAND TOTAL Mode16       |
| 5. Operation Mode II          |
| 5-1. MIX Mode                 |
| 5-2.SP Mode                   |
| 5-3.SP VERS Mode              |
| 5-4.SG Mode                   |
| 6. USER Mode                  |
| SPECIFICATION                 |
| Error Code List25             |
| Maintenance                   |

## - Important Safety Precautions -

- ✓ Do not plug several products in one multi-outlet.
- ✓ Do not bend the cable by force or leave it under any heavy object.
- ✓ Install the machine on the stable surface
- ✓ Unplug the machine before it is moved
- ✓ Do not pull the cable it unplugged.
- ✓ Do not plug in or unplug with your hands wet.
- ✓ Use only approved accessories and do not try to disassemble, repair or remodel it for yourself.
- ✓ Do not let coin or other foreign objects in the machine.
- ✓ Do not keep and operate the machine at a place with high temperature and humidity.

## - Warning-

- ♦ Adjust the Gap Adjustment Knob before you start to count the notes.
- ♦ Do not let coin or other foreign objects in the machine.
- ♦ When folded note is inserted or notes are placed wrong on the HOPPER, the machine does not work properly.
- ♦ Before counting, adjust the HOPPER GUIDE.
- ♦ If you catch Rear Cover Knob when you move the machine, it will be possible setup value is changed or fatal error caused.
- ♦ When you close the Front Cover, be careful not to get hurt.
- ♦ Do not look at directly of UV sensor in Upper and Lower Module.
- ♦ Do not push all sensors on Upper and Lower Module.

## Appearance

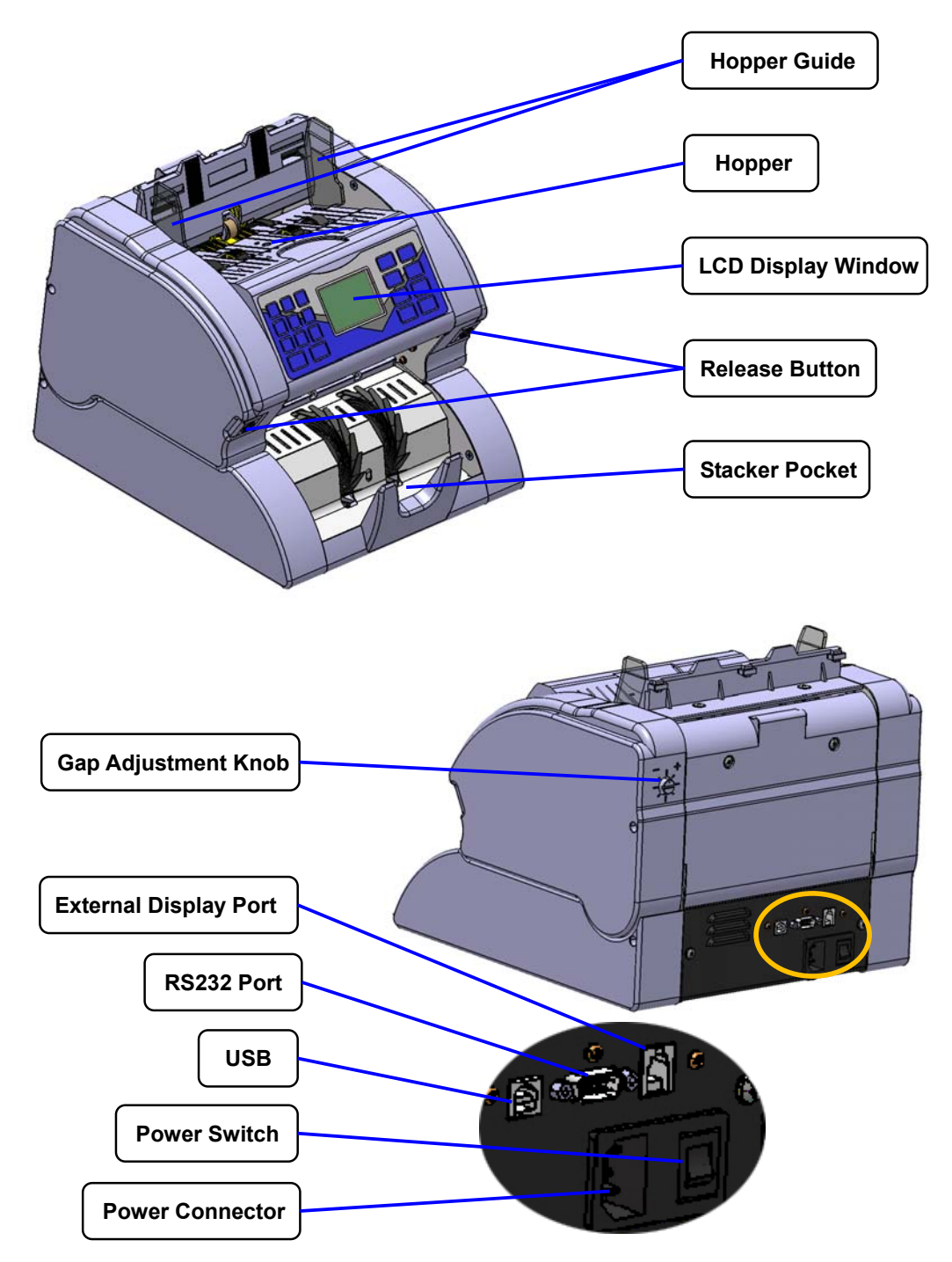

# 1. Display Description

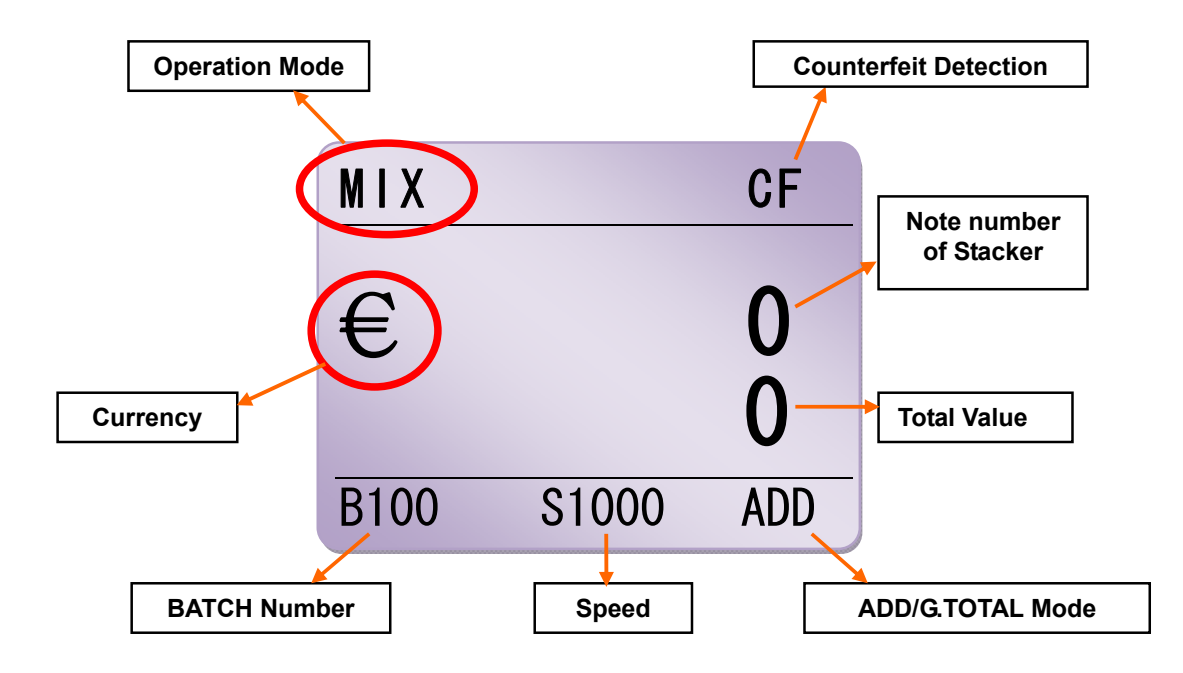

**Operation Mode** 

Counterfeit Detection.

Note number of Stacker

Currency: Currency mark which the machine can count now.

Total Value: Total value of counted notes.

BATCH Number: Selected Batch number

Speed: Counting Speed in COUNT Mode

ADD/G.TOTAL Mode

# 2. Key Operation Description

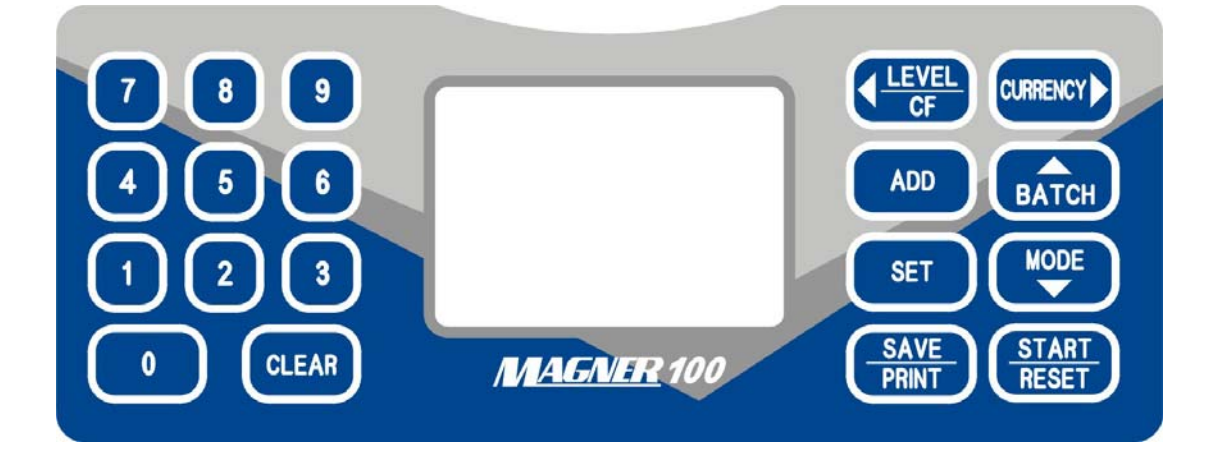

| 0~9           | Number Key for selecting Batch number and Shortcut Key.                                                                                    |
|---------------|----------------------------------------------------------------------------------------------------|
| CLEAR         | Clear Batch number to 0.                                                                                                    |
|               | Counterfeit detection function key (Operation Mode) & double detection function key (COUNT Mode)                                           |
|               | Select Currency                                                                                                    |
| ADD           | Select ADD Mode and G.TOTAL Mode.                                                                                                    |
| ВАТСН         | Select Batch number which was selected already.                                                                                            |
|               | 1. Select Counting Speed in COUNT Mode.                                                                                                    |
| SET           | 2. Select denomination in SG Mode. 3. Enter Engineer Mode.                                                                                 |
| MODE          | 1. Select Operation Mode.                                                                                                    |
|               |                                                                                                    |
|               | 2. Enter USER Mode                                                                                                    |
| SAVE<br>PRINT | 2. Enter USER Mode Print counting result to print or screen.                                                                               |
| SAVE<br>PRINT | <ul> <li>2. Enter USER Mode</li> <li>Print counting result to print or screen.</li> <li>1. Clear counting result on the screen.</li> </ul> |

## Shortcut Key (Long Key Operation)

If press and hold down Number Key, you can select special currency or mode directly.

| 0 | Go to COUNT Mode.                   |
|---|-------------------------------------|
| 1 | Go to EURO (local currency 1) Mode. |
| 2 | Go to USD (local currency 2) Mode.  |
| 3 | Go to local currency 3 Mode.        |
| 4 | Go to local currency 4 Mode.        |
| 5 | Go to local currency 5 Mode.        |
| 6 | Go to local currency 6 Mode.        |
| 7 | Go to NORMAL COUNT Mode.            |
| 8 | Go to ADD Mode.                     |
| 9 | Go to GRAND TOTAL Mode.             |

# 3. Basic Mode

#### 3-1. COUNT Mode

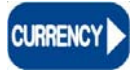

Press **CURRENCY** Key and select COUNT Mode.

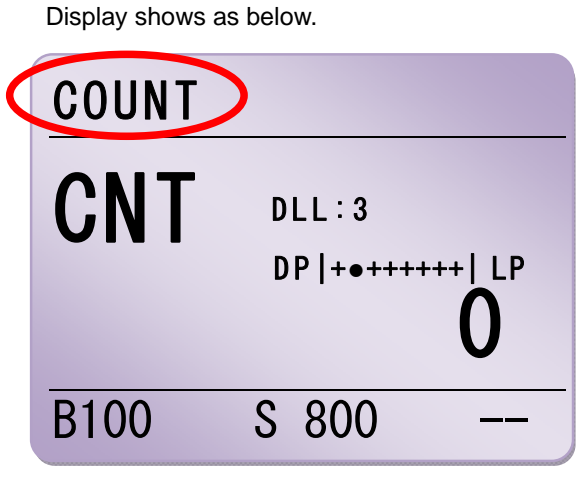

User can count all currencies without recognition and detection.

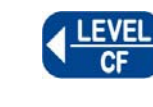

When press LEVEL Key, DDL is changed.

#### **Double Detection Level**

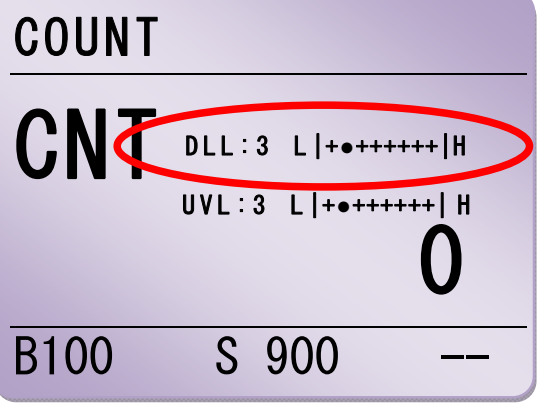

DDL means Double Detection Level in Count Mode.

User can select 1~8 levels.

- DDL 1~2 : For local currency.
- DDL 3 : For Euro
- DDL 4 : For USD
- DDL 8 : If the notes are darker than EURO or USD or the notes are so old, user can select this level to detection double notes. But when counts normal notes in this level, the machine do not detect the double notes. Please take care.

#### **UV Level**

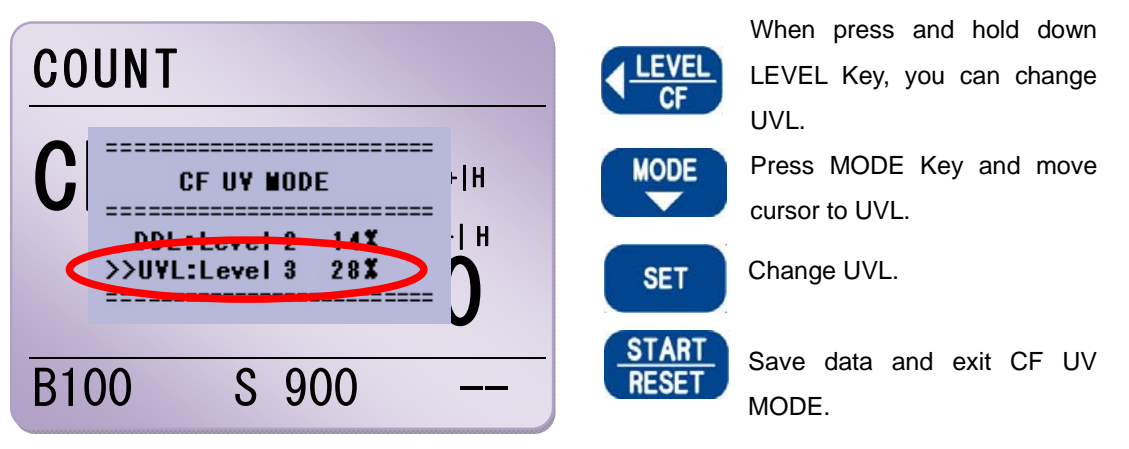

In COUNT Mode, machine has adjust UV Level function for detecting white paper. User can select 1~8 levels.

According to thickness of notes, UV Level is different.

Before counting, please check and adjust Level first.

## 3-2. EURO Mode

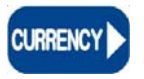

Press **CURRENCY** Key and select EURO Mode.

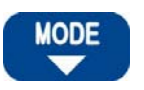

Press **MODE** Key and select Operation Mode.

Display shows as below.

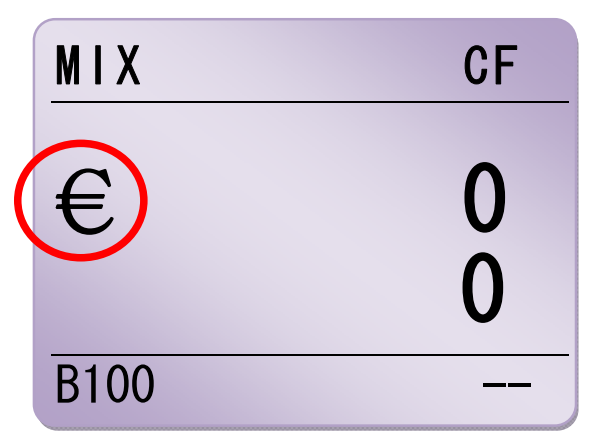

In this Mode, the machine can **recognize** and **detect** EURO currency.

## 3-3. USD Mode

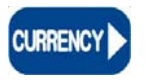

Press **CURRENCY** Key and select USD Mode.

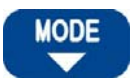

Press **MODE** Key and select Operation Mode.

Display shows as below.

| MIX  | CF |
|------|----|
| \$   |    |
| •    | 0  |
| B100 |    |

In this Mode, the machine can **recognize** and **detect** USD currency.

## 3-4. Local Currencies Mode

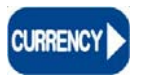

Press **CURRENCY** Key and select local currency.

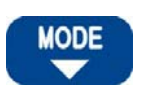

Press **MODE** Key and select Operation Mode.

Display shows as below.

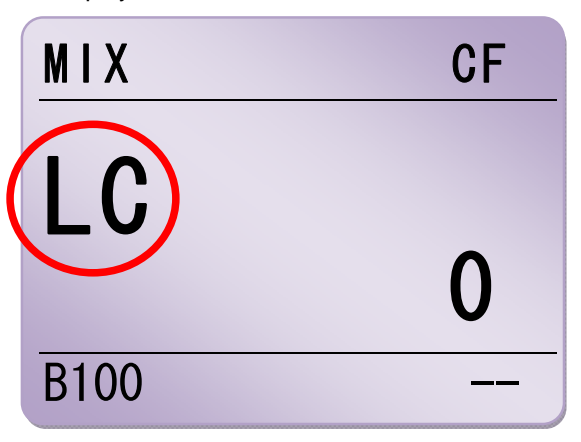

## Note!

Machine only can count notes in Local currencies Mode except WON (Korea) Mode.

# 4. Operation I

#### 4-1. BATCH Mode

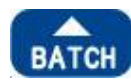

If press BATCH Key, user can select batch number which is registered already. (5, 10, 20, 50, 100)

When user wants to select special batch number, please use Number Key (0~9).

CLEAR

If press CLEAR Key, batch number will be changed to 0.

Display shows as below.

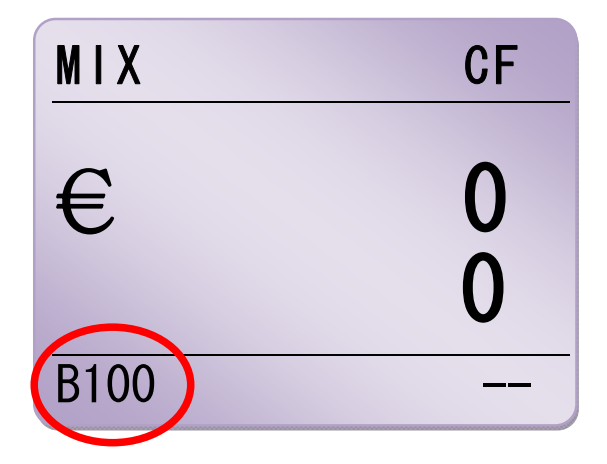

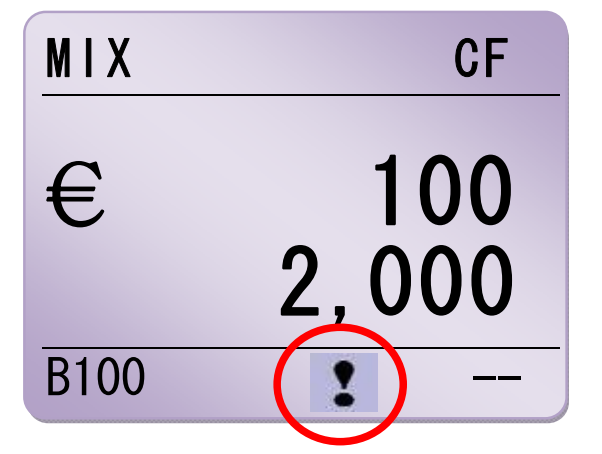

#### Note!

When counting number gets to batch number, machine stops to count and **!** mark is shown.

I means a note can be placed inside the machine. When remove notes from Stacker, one note will come out.

## 4-2. CF Mode

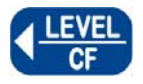

If you want to detect counterfeit during counting, press CF Key.

Display shows as below.

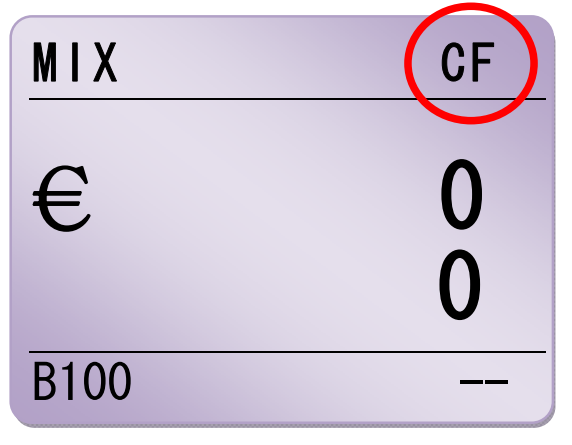

## 4-3. ADD Mode

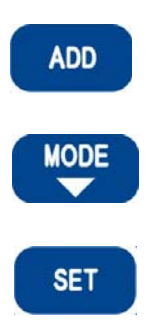

When press and hold down ADD Key, you can enter ADD or G.TOTAL Mode.

Press MODE Key to select item.

Select 2. ADD and press SET Key to enter.

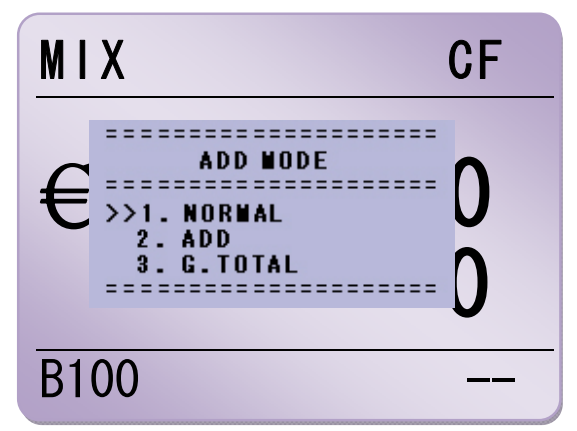

## MAGNER100 USER MANUAL

Display shows as below.

When count notes, display shows the current counted information

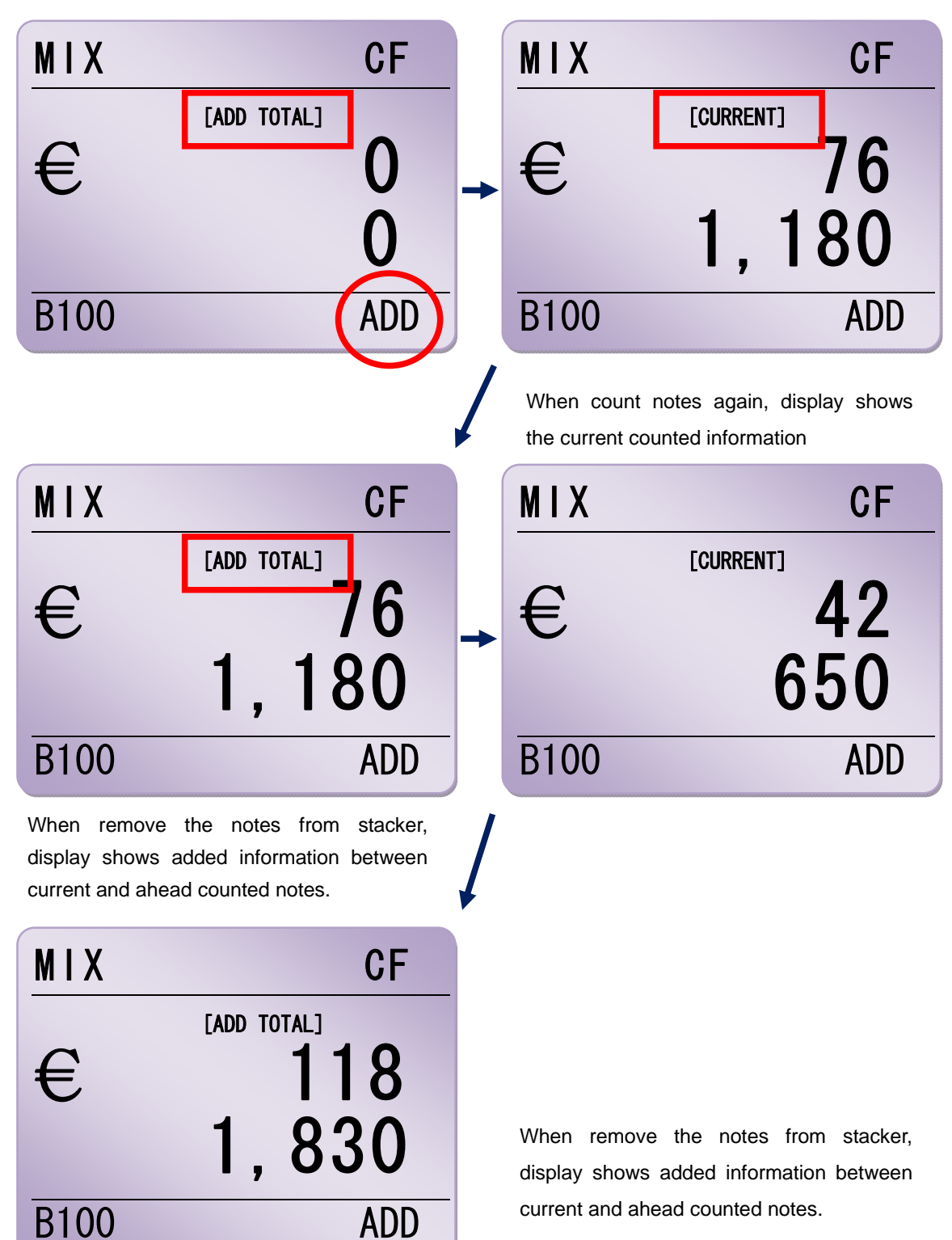

#### **Verify Function**

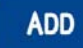

- In ADD Mode, press ADD Key again shortly.
- VERIFY function is activated and display shows as below.

When VERIFY function is turned on, you can count new notes which is no relation with ADD value.

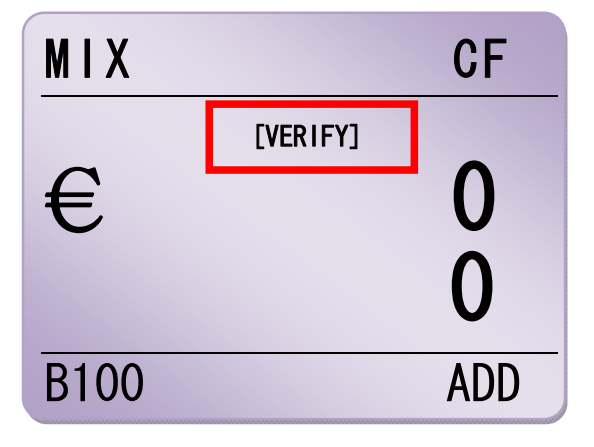

## Save ADD value to MEMORY

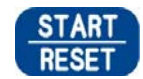

Press and hold down START Key, ADD STATE menu appears. You can save or delete ADD value to MEMORY.

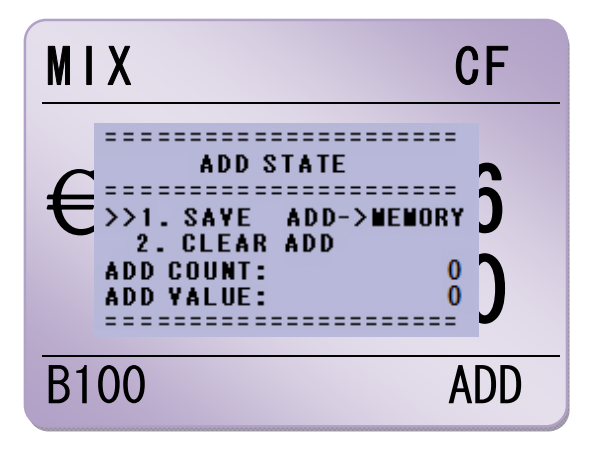

Select item 1. SAVE ADD and press SET Key. The value is saved to MEMORY and exit ADD STATE menu.

You can check it ADD STATE menu.

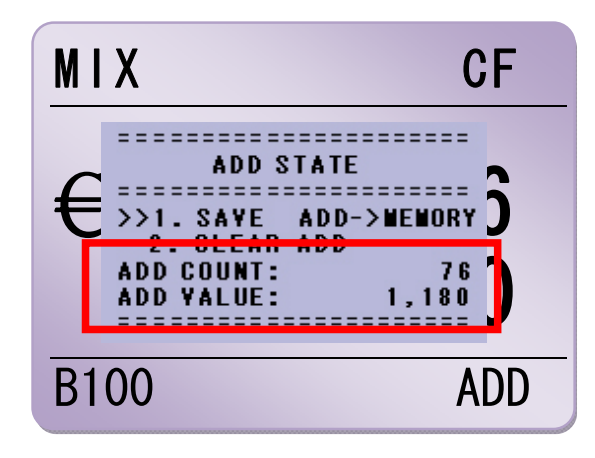

#### Note!

Frequent saving data to MEMORY can shorten the life of Main Board.

## Delete ADD value from MEMORY

Select item 2. CLEAR ADD and press SET Key. The value is deleted from MEMORY and exit ADD STATE menu.

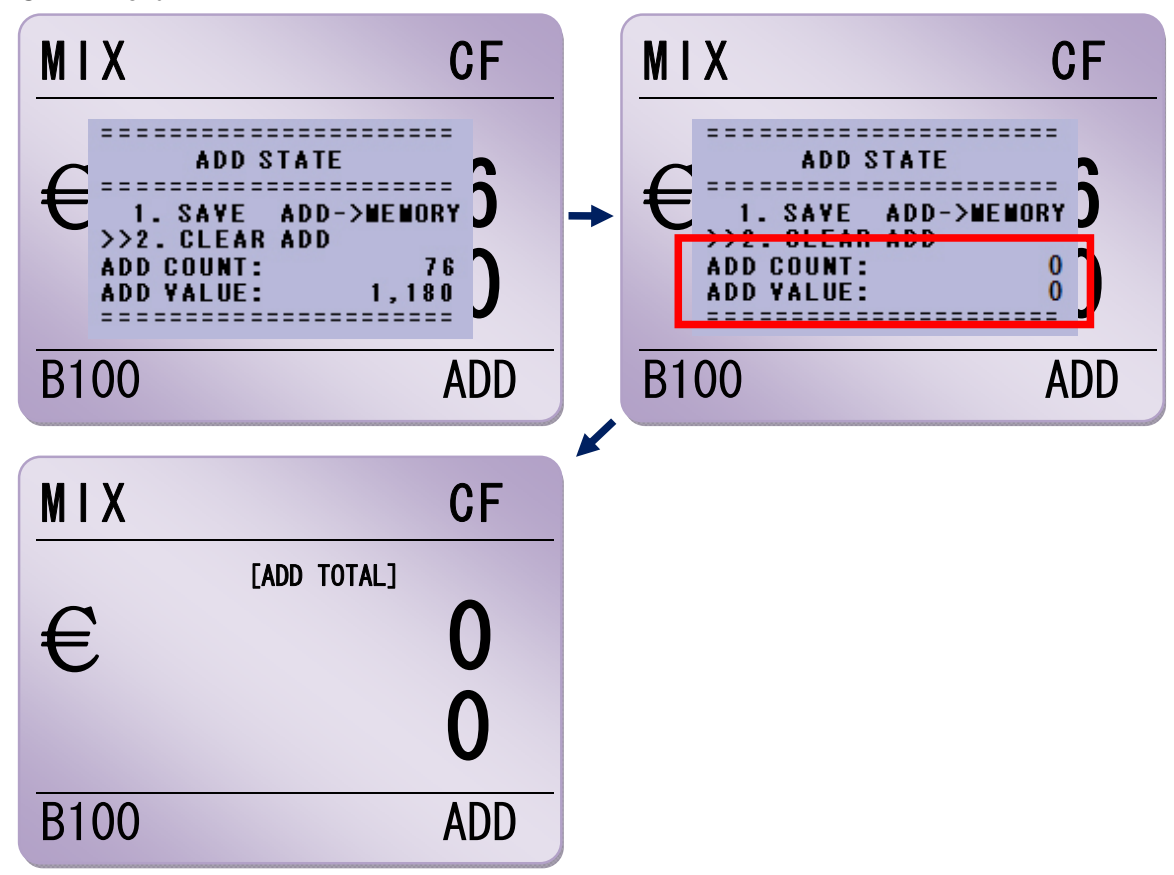

## Change Currency or ADD Mode to GRAND TOTAL Mode

When change Currency, machine asks to save current ADD value to MEMORY.

For example, after counting EURO in ADD Mode, if press CURRENCY Key, ADD STATE menu is shown and asks to save current ADD value to MEMORY.

When change ADD Mode to GRAND TOTAL Mode, asks too.

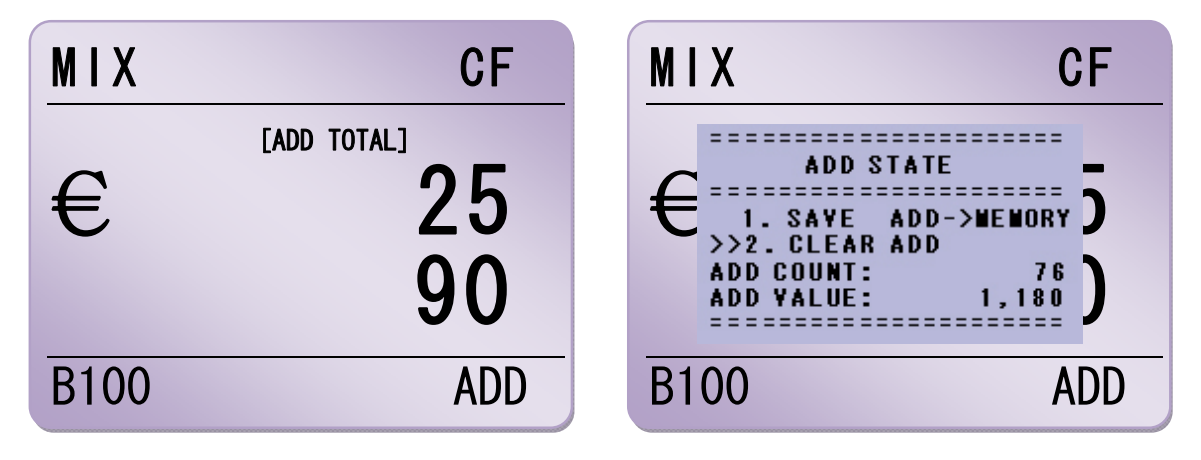

## 4-4. GRAND TOTAL Mode

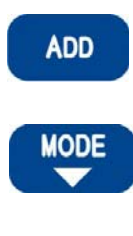

When press and hold down ADD Key, you can enter ADD or G.TOTAL Mode.

Press MODE Key to select item.

SET

Display shows as below.

Select 3. G.TOTAL and press SET Key to enter.

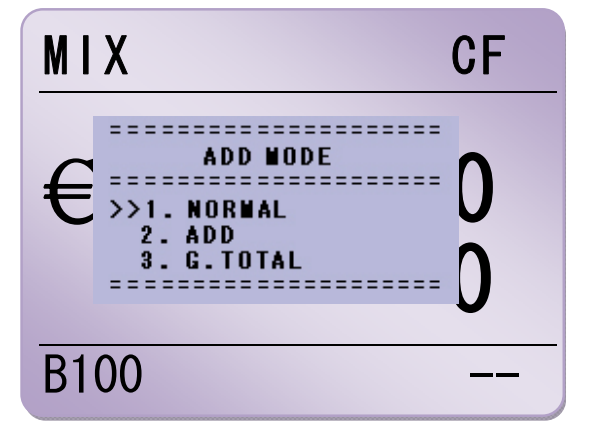

When count notes, display shows the current counted information

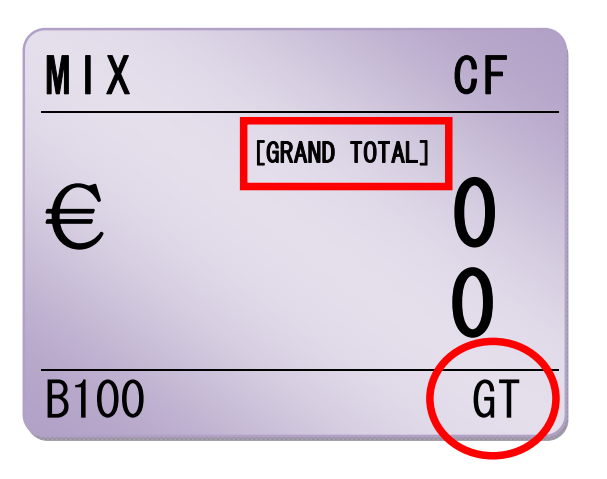

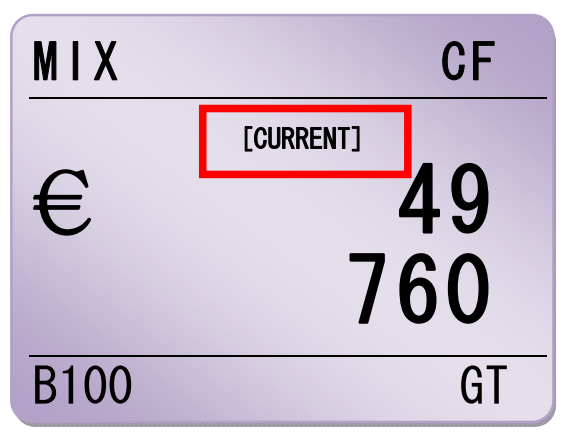

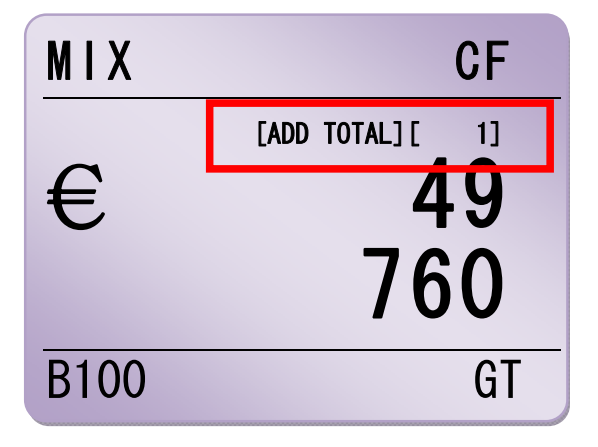

When remove the notes from stacker, display shows ADD TOTAL x value .

Magner INT

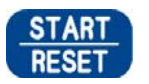

When press START Key, you can check ADD TOTAL and GRAND TOTAL value.

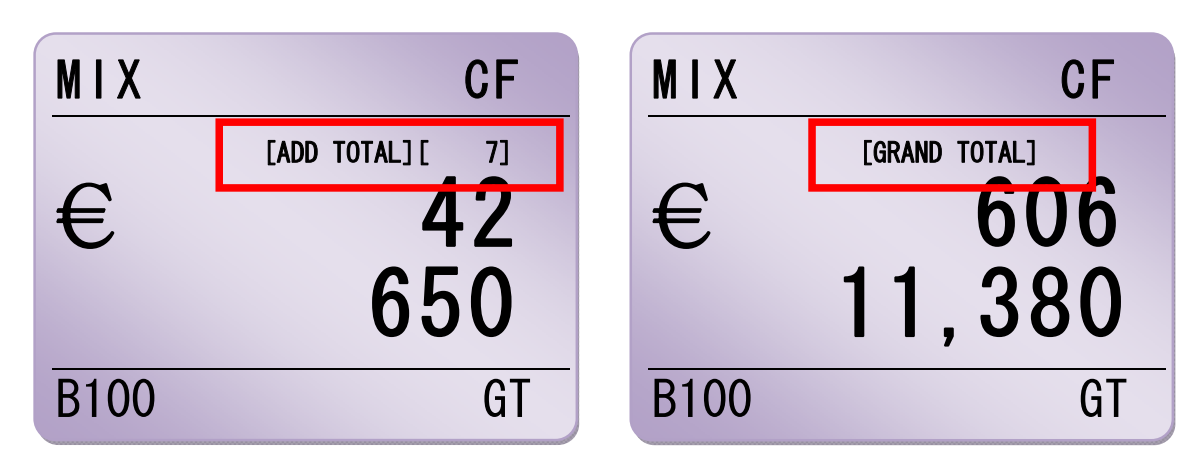

## Save ADD TOTAL x to GRAND TOTAL

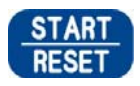

Press and hold down START Key, you can save the value to MEMORY or G.TOTAL.

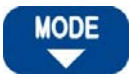

SET

Press MODE Key and select item 2. SAVE ADD->G.TOTAL. Press SET Key and save the value to GRAND TOTAL.

| MIX  | CF                          |
|------|-----------------------------|
| €    | [ADD TOTAL][3]<br>38<br>590 |
| B100 | GT                          |

## MAGNER100 USER MANUAL

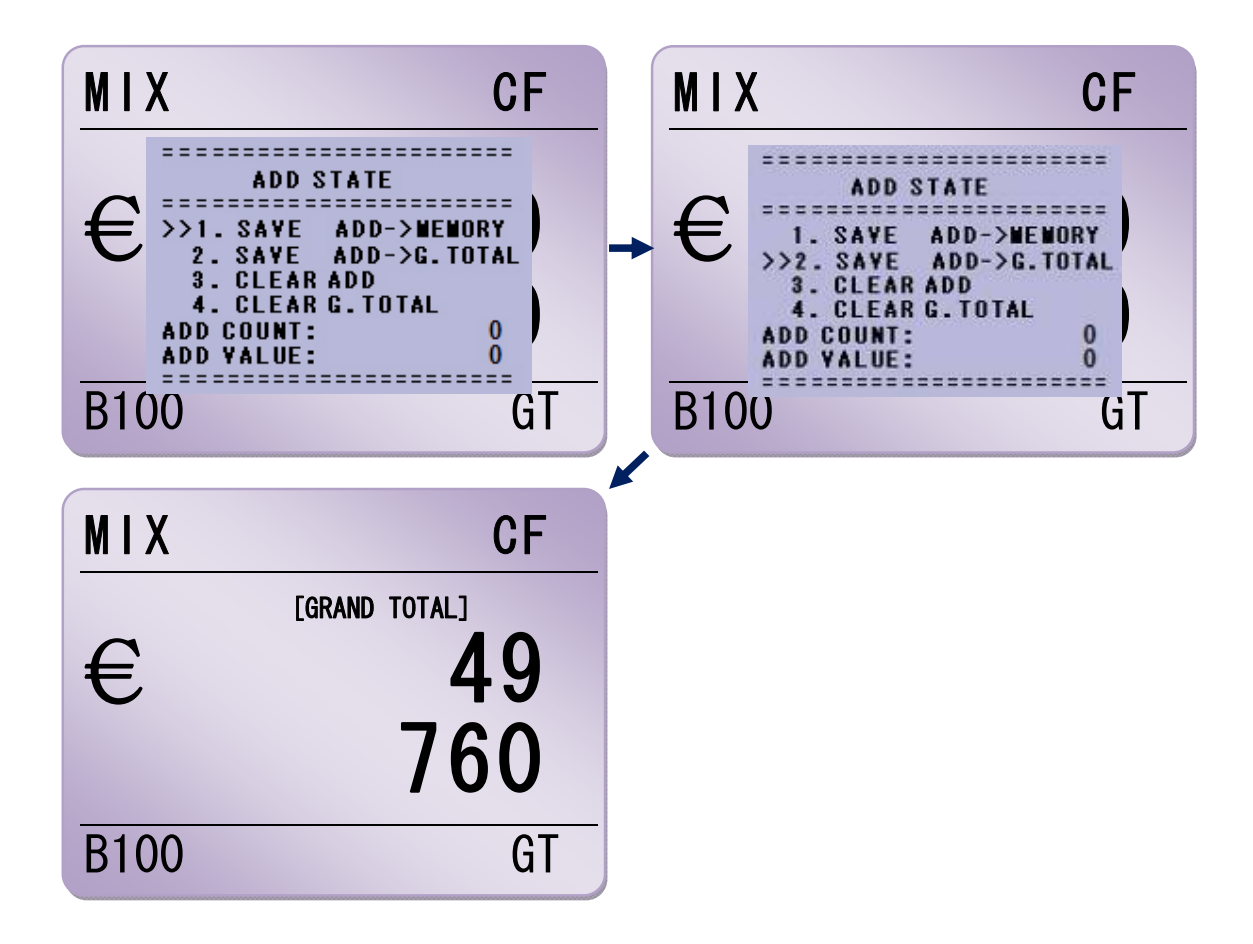

## Delete GRAND TOTAL value

Select item 4. CLEAR G.TOTAL and press SET Key.

G.TOTAL value is deleted exit ADD STATE menu.

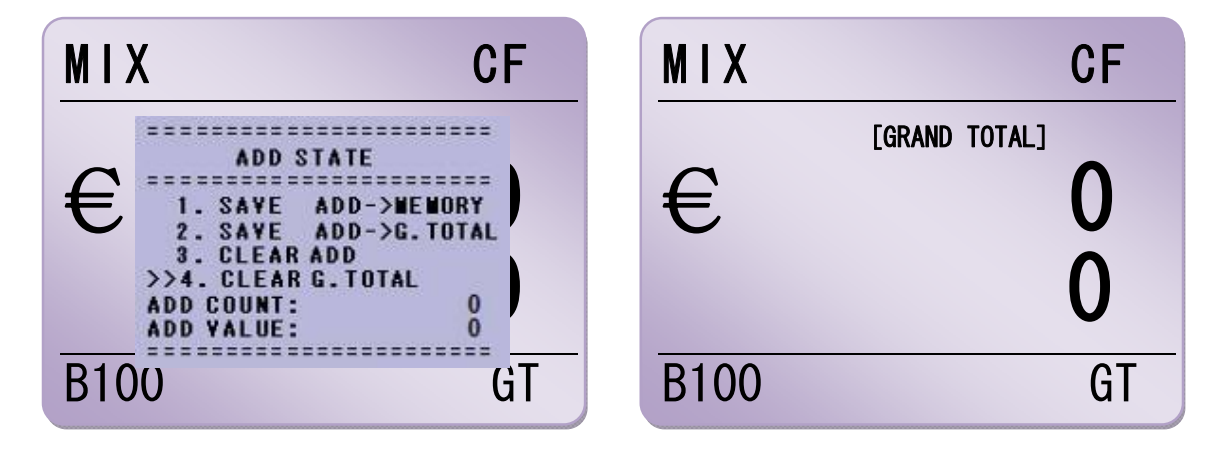

## **Change Currency**

When change Currency, machine asks to save current ADD TOTAL x.

For example, after counting EURO in ADD Mode, if press CURRENCY Key, ADD STATE menu is shown and asks to save ADD TOTAL x to MEMORY.

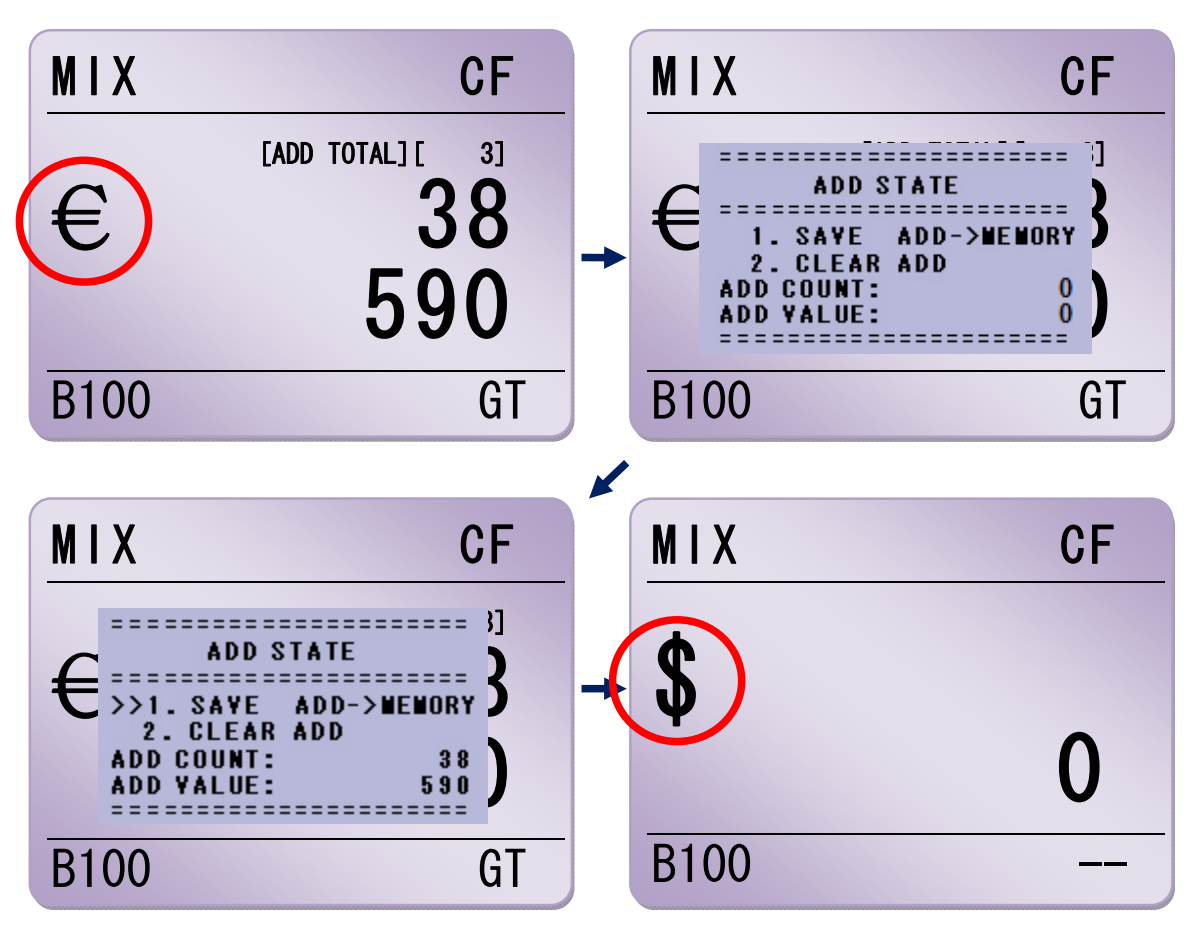

# 5. Operation Mode II

| Operation Mode |                                                                                  |  |  |
|----------------|----------------------------------------------------------------------------------|--|--|
| MIX Mode       | Count all denomination of selected currency.                                     |  |  |
| SP Mode        | The machine saves denomination information from first inserted note.             |  |  |
| SP VERS Mode   | The machine saves denomination and version information from first inserted note. |  |  |
| SG Mode        | Before counting, the user can select a specific denomination to be counted.      |  |  |

#### 5-1. Mix Mode

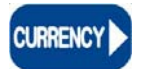

Press **CURRENCY** Key and select currency which you want to count.

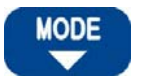

Press **MODE** Key and select MIX Mode.

| MIX  | CF |
|------|----|
| €    | 0  |
|      | 0  |
| B100 |    |

You can count all denomination of selected currency without any selection.

## 5-2. SP Mode

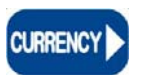

Press **CURRENCY** Key and select currency which you want to count.

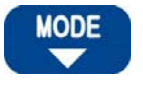

Press **MODE** Key and select SP Mode

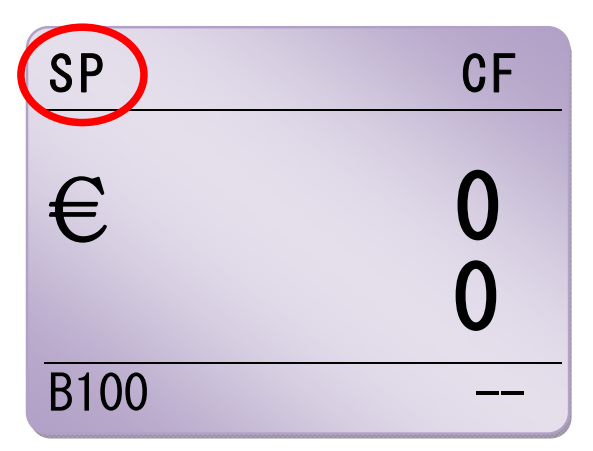

The machine sorts out the same denomination with first inserted note.

## 5-3. SP VERS Mode

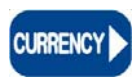

Press **CURRENCY** Key and select currency which you want to count.

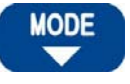

Press **MODE** Key and select SP Mode

SET

Press SET Key.

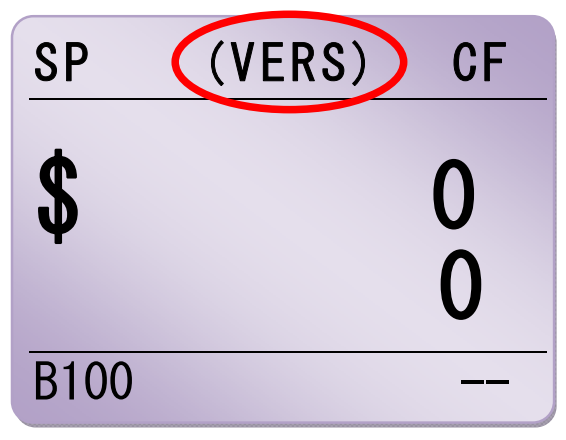

The machine sorts out the same denomination and version with first inserted note.

## 5-4. SG Mode

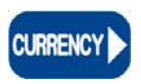

Press **CURRENCY** Key and select currency which you want to count except USD.

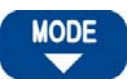

Press **MODE** Key and select SG Mode.

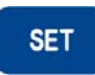

Press **SET** Key and select denomination.

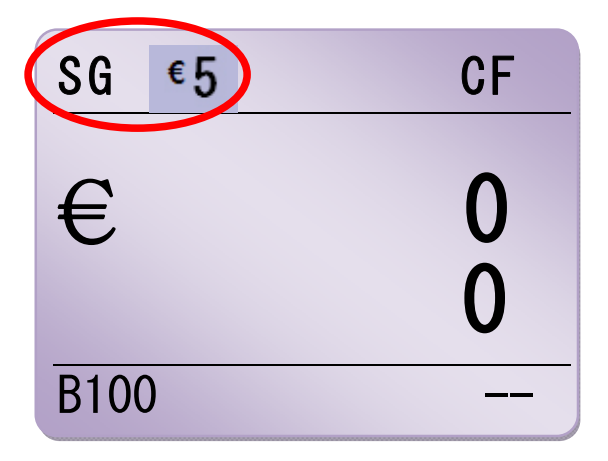

You can sort the selected denominations.

# 6. USER Mode

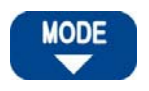

Press and hold down **MODE** Key. USER Mode is shown.

|       | USER MOD      | E p1/1   |
|-------|---------------|----------|
| >>>1. | PRINTER SET   |          |
| 2.    | USER ID       | :"NONE " |
| 3.    | ID PRINT      | :NO      |
| 4.    | LCD LANGUAGE  | ENGLISH  |
| 5.    | SP SELECT     | REFRESH  |
| 6.    | WARNING BUZ   | : ON     |
| 7.    | CF KEY        | LOCK     |
| 8.    | COMMA         | ENABLE   |
| 9.    | STOP STATE    | HOLDING  |
| 10.   | STACKER BRAKE | : ON     |

| MODE BATCH     | Move cursor to upside or downside.  |
|----------------|-------------------------------------|
| SET            | Enter item.                         |
|                | Move cursor to left or right.       |
| START<br>RESET | Go to higher mode or exit User Mode |

#### **1. PRINTER SET**

| >>1. | BAUD RATE     | : | 115200BPS |
|------|---------------|---|-----------|
| 2.   | PAPER SIZE    | : | 3 INCH    |
| 3.   | FONT          | : | 12 X 24   |
| 4.   | BLANK OF TAIL | : | 5 LINE    |
| 5.   | PRINT NUMBER  | : | 1 PIECE   |
| 6.   | PAPER CUTTING | : | NO        |
| 6.   | PAPER CUTTING | : | NO        |

## MAGNER100 USER MANUAL

| 1. BAUD RATE     | Set up the baud rate between machine and printer. |  |  |
|------------------|---------------------------------------------------|--|--|
| 2.PAPER SIZE     | Set up the size of printer paper.                 |  |  |
| 3. FONT          | Set up the font size                              |  |  |
| 4. BLANK OF TAIL | User set up the blank of tail.                    |  |  |
| 5. PRINT NUMBER  | Set up number of receipt.                         |  |  |
| 6. PAPER CUTTING | Set up cutting paper automatically or manually.   |  |  |

#### 2. USER ID:

Enter user ID to machine.

LEVEL and CURRENCY Key: Move position.

ADD and SET Key: Select characters.

#### 3. ID PRINT

Select to print ID to receipt or not.

#### 4. LCD LANGUAGE

Select displayed language on screen.

#### 5. SP SELECT

In SP Mode, machine recognized first note continuously or not.

**REFRESH**: After stop, machine remembers next inserted note again.

**CONTINUE**: Machine memorizes the first note continuously.

#### 6. WARNING BUZ

If select ON, when error is caused, machine makes a beep.

#### 7. **CF KEY**

Select to use CF function or not. But this function is always on. (LOCK)

#### 8. COMMA

If select ENABLE, display shows COMMA by the thousand.

#### 9. STOP STAGE

When I appears and hopper has nothing, if select REMOVE, machine works again to remove a note from inside. If select HOLD, machine doesn't work before remove notes from Stacker.

#### 10.STACKER BRAKE

If select ON, when error appears, machine stops the stacker before the error note goes to Stacker pocket.

## SPECIFICATION -----

## -Technical Specification

| Available currencies        | EURO, USD, LOCAL               |                            |             |                                               |  |
|-----------------------------|--------------------------------|----------------------------|-------------|-----------------------------------------------|--|
| Dimension(mm)               | 296(W)×325(L)×280(H)           | Display                    |             | 3.1" Graphic LCD (192x128 dot)                |  |
| Weight                      | Approx. 10 Kg                  | Denomination Detection     |             | Full Line Image Sensor,<br>Color Sensor       |  |
| Countable Notes<br>Size     | W: 100 × 180mm<br>H: 60 × 90mm | Counterfeit Detection      |             | UV, FL, MG (Magnetic<br>Thread Detection), IR |  |
| Countable Note<br>Thickness | 0.08 ~ 0.12mm                  | Recognition<br>Speed Count |             | 900 notes/min                                 |  |
| Hopper Capacity             | 500 notes                      |                            | Piece Count | Max. 1400 notes/min                           |  |
| Stacker Capacity            | 200 notes                      | Feed System                |             | Roller friction type                          |  |
| Power Supply                | 100 ~ 240V AC, 50/60Hz         | Power consumption          |             | Approx. 140 Watts                             |  |

## -Features

| Local Currency                                                                            | Max. 6 currency         |  |
|-------------------------------------------------------------------------------------------|-------------------------|--|
| IR Detection                                                                              | Full Line IR CIS Sensor |  |
| External Display                                                                          | LCD type for customer   |  |
| Sill Printout         With RS232C Interface for PC and external printer. Print user name. |                         |  |

## **Error Code List**

| No | Error Code     | Description                                                                                                    |
|----|----------------|----------------------------------------------------------------------------------------------------|
| 1  | Chain 1 error  | The gap between two notes is under 100mm.                                                                      |
| 2  | Chain 2 error  | After note passes counter sensor, note length is over 100mm.                                                   |
| 3  | JAM 1 error    | Encoder value isn't increased although motor turns.                                                            |
| 4  | JAM 2 error    | Because note places on Counter sensor and motor is kept turning ticking over, length information is increased. |
| 5  | JAM 3 error    | Note is not moved to upside when motor turns counter direction.                                                |
| 6  | Motor error    | Motor isn't controlled properly.                                                                               |
| 7  | Double error   | Thickness by measuring IR is lower than the standard.                                                          |
| 8  | Half error     | Only half of note is recognized.                                                                               |
| 9  | MinSize error  | Note size is smaller than the minimum size.                                                                    |
| 10 | SKEW error     | The difference between R and L is over 10 mm.                                                                  |
| 11 | Rotate error   | Note is rotated over an angle of 20 degrees.                                                                   |
| 12 | XSize error    | X size of note is not matched. (CIS sensor information)                                                        |
| 13 | YSize error    | Y size of note is not matched. (Cnt sensor information)                                                        |
| 14 | IR 1 error     | IR error                                                                                                    |
| 15 | Color 1 error  | Color error                                                                                                    |
| 16 | UV 1 error     | UV error                                                                                                    |
| 17 | MG 1 error     | MG error                                                                                                    |
| 18 | Differ value   | Counted note is not matched with the selected denomination.                                                    |
| 19 | Differ version | Version is different with the set version.                                                                     |

# Maintenance

The machine has many sensitive sensors to perform high technology functions, for example counterfeit detection, denominations, etc.

We recommend cleaning the machine sensors at least once a week.

Refer to following section and clean the machine regularly.

**\*** Please turn the power off before cleaning the machine.

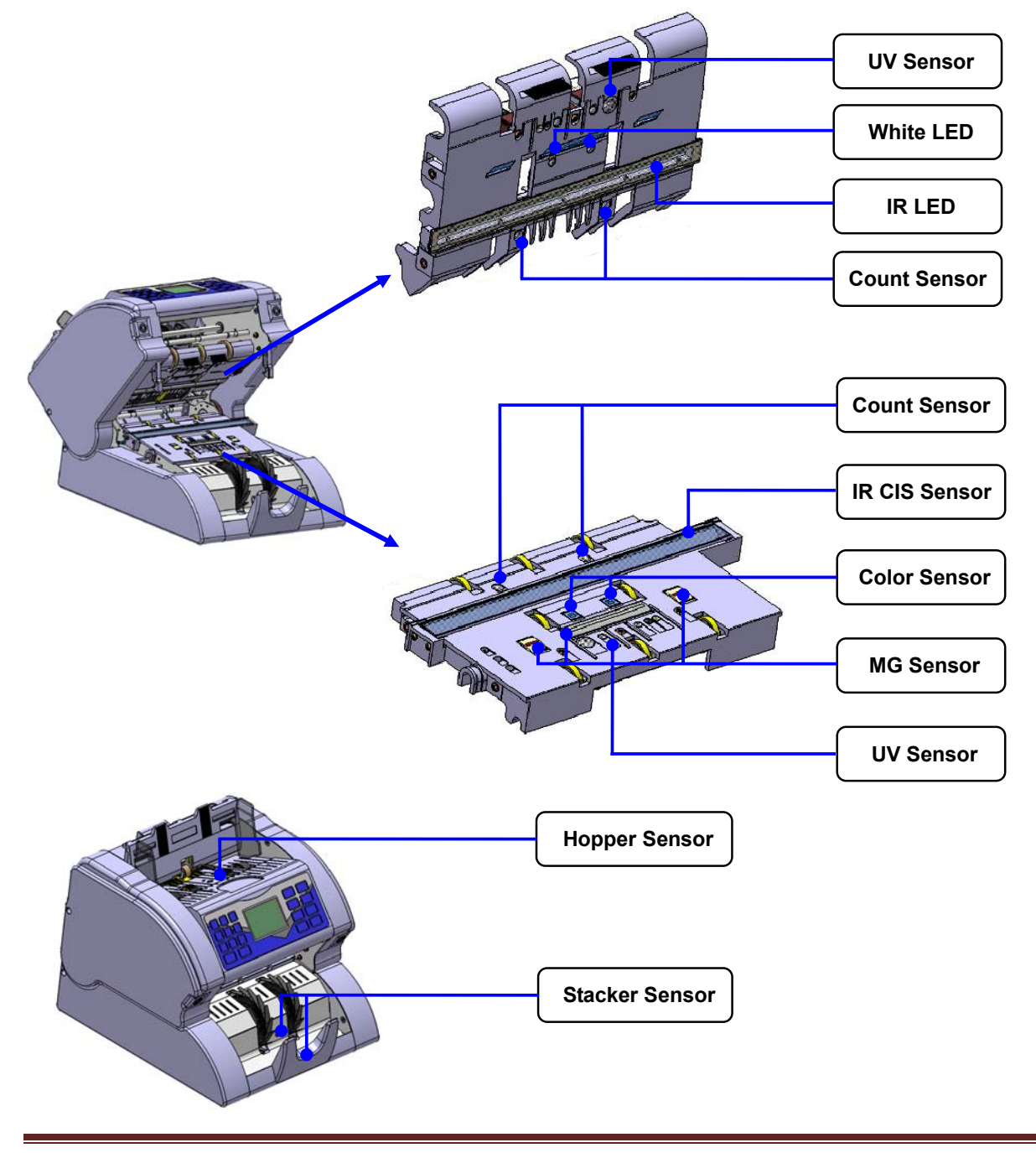